## Importing Calendar File into Google Calendar

- 1. Login Google Apps
- 2. Click Calendar, click the downarrow next to Other calendars
- 3. Select Import calendar

| School District                                            | Searc                                                     | Search Calendar 🔹 🍳 |       |         |                          |     |                       |                   |                    | Idyer@nhsd.k12. |  |  |
|------------------------------------------------------------|-----------------------------------------------------------|---------------------|-------|---------|--------------------------|-----|-----------------------|-------------------|--------------------|-----------------|--|--|
| Calendar                                                   | Today 🖌 🗲 Jan 6 – 10, 2014                                |                     |       |         |                          | Day |                       | Week Month 5 Days |                    | Agenda More 🕶   |  |  |
| CREATE V                                                   | GMT-06                                                    | Mo                  | n 1/6 | Tue 1/7 | Wed 1/8                  |     | Thu                   | J 1/9             |                    | Fri 1/10        |  |  |
| January 2014 ↔                                             | T I AITI                                                  |                     |       |         |                          |     |                       |                   |                    |                 |  |  |
| 30 31 <b>1 2 3 4</b> 5<br>6 7 8 9 <b>10</b> 11 12          | 12pm                                                      |                     |       |         |                          |     |                       |                   |                    |                 |  |  |
| <b>13 14 15 16 17 18 19</b><br>20 <b>21 22 23 24 25 26</b> | 1pm                                                       |                     |       |         | 1p – 2p<br>Feuerstein-5K |     |                       |                   |                    |                 |  |  |
| <b>27 28 29 30 31</b> 1 2<br>3 4 5 6 7 8 9                 | 2pm                                                       |                     |       |         |                          |     | 2p – 3p<br>Guidance-C | ook               | 2p – 3p<br>Guidano | ce-Dewhurst     |  |  |
| My calendars                                               | 3pm                                                       |                     |       |         |                          |     |                       |                   |                    |                 |  |  |
| HS Mobile B (28)                                           | 4pm                                                       |                     |       |         |                          |     |                       |                   |                    |                 |  |  |
| HS127 - 28                                                 | 5pm                                                       |                     |       |         |                          |     |                       |                   |                    |                 |  |  |
| HSMobile A(8 hr bat)2<br>MS iPad Cart                      | Add a coworker's calendar<br>Browse Interesting Calendars |                     |       |         |                          |     |                       |                   |                    |                 |  |  |
| MS Lab 130                                                 | Add by URI                                                |                     |       |         |                          |     |                       |                   |                    |                 |  |  |
| MS Laptop Cart - 28                                        | Import calendar                                           |                     |       |         |                          |     |                       |                   |                    |                 |  |  |
| Tasks                                                      |                                                           |                     |       |         |                          |     |                       |                   |                    |                 |  |  |

- 4. Click Browse and find the file that contains your events, then click Open
- 5. Select the Google Calendar where you'd like to import events, (your name) then click Import

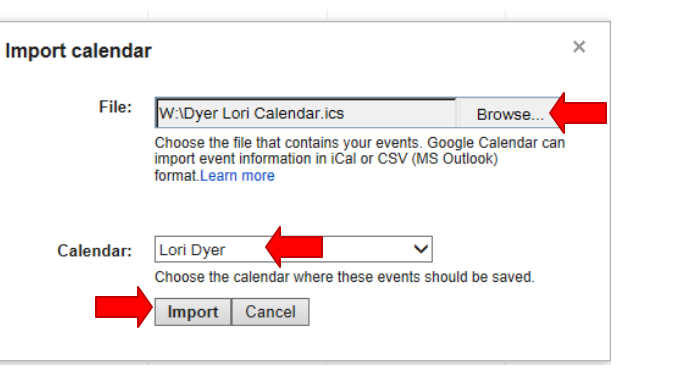

6. Events are added to your calendar. To view just your calendar, click on the boxes in front of the other calendars to remove from view. To view again later click on the boxes in front of them again.

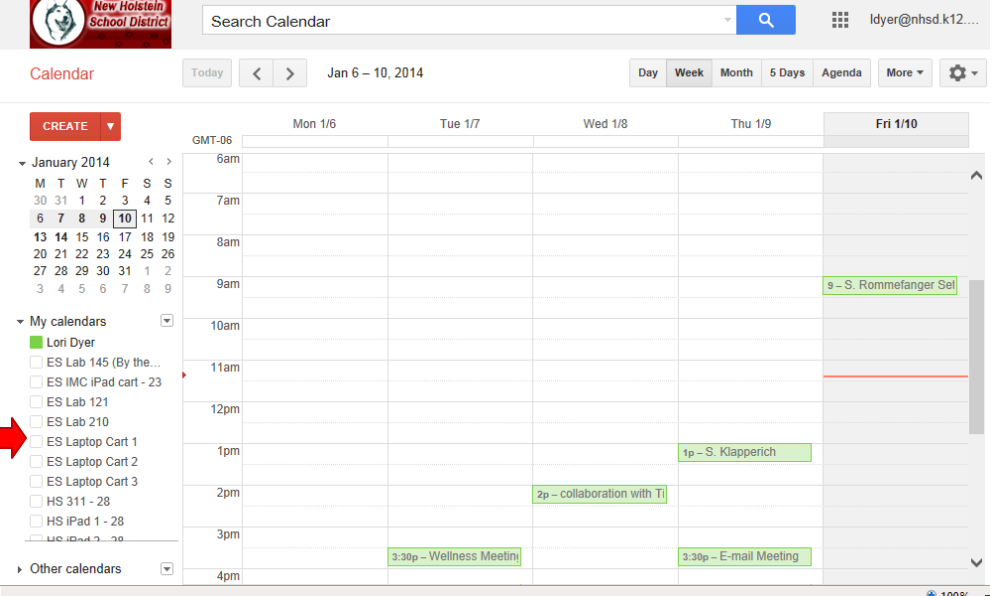

Idyer@nhsd.k12.

## Importing Contacts File into Google Calendar

File Edit View Favorites Tools Help

- 1. Sign in to Google Apps
- 2. Click Contacts.
- 3. Click on Import Contacts.

4. Click the Browse button

and find the file that

then click **Open** Click **Import** button.

If you receive any error messages

during the import, you might need

to edit your CSV file.

contains your contacts,

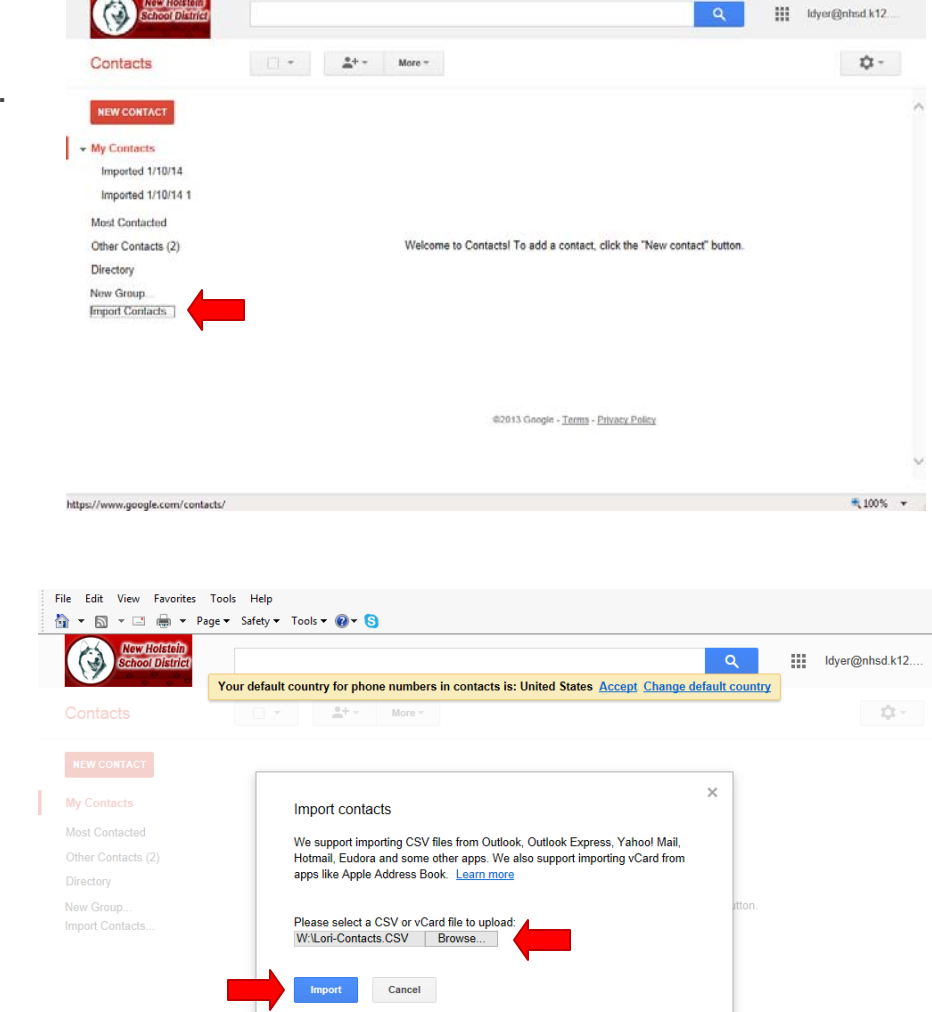

Contacts will show up in a list form.

| 🏠 🔻 🖾 👻 🖃 🖶 👻 Page 🕶                                                                                                    | 🔹 Safety 🔻 Tools 🔻 🔞 🔻 😒 |                        |                            |                    |                    |     |
|----------------------------------------------------------------------------------------------------|--------------------------|------------------------|----------------------------|--------------------|--------------------|-----|
| New Holstein<br>School District                                                                                                    |                          |                        |                            | ۹ 📖                | ldyer@nhsd.k12     |     |
| Contacts                                                                                                    | • • • • • • • •          | ore 🕆                  |                            |                    | G 🗘 -              | Sue |
| NEW CONTACT                                                                                                    | Gary/Marge Lilyquist     | et080421@yahoo.com     | (920) 898-4821             |                    | Imported 1/10/14 1 | ^   |
| <ul> <li>My Contacts (9)</li> <li>Imported 1/10/14 (3)</li> <li>Imported 1/10/14 1 (6)</li> <li>Most Contacted</li> <li>Other Contacts (2)</li> </ul> | Jennifer Dyer            | JDyer@crwinsurance.c   | (920) 418-0161             |                    | Imported 1/10/14   |     |
|                                                                                                    | Jon Lilyquist            | jon_golfer@hotmail.com | 920) 898-4821              | 1810 Plymouth St   | Imported 1/10/14 1 |     |
|                                                                                                    | Kirk Sorenson            | mba@mba-link.com       | 1-800-258-0190 press 1, th | United States of   | Imported 1/10/14 1 |     |
|                                                                                                    | Mark Sherry              | graphics@deltapublica  | (920) 894-2161             | United States of A | Imported 1/10/14   |     |
| Directory                                                                                                    | Mary Franzen             | cwmanitowoc@frontier   | (920) 242-4314 (+1)        |                    | Imported 1/10/14 1 |     |
| New Group<br>Import Contacts                                                                                                    | MPTC                     |                        | 1-800-472-4554             |                    | Imported 1/10/14 1 |     |
|                                                                                                    | NHHS                     |                        | (920) 898-4112             |                    | Imported 1/10/14   |     |

🔍 100% 🔻